# **INFORMATIKA**

8. évfolyamos tanulók számára

# 3. forduló

| Össz.pontszám: | р |  |
|----------------|---|--|
|----------------|---|--|

## A döntő időpontja: 2016. január 28. (csütörtök)

Versenyző neve: .....Osztály:....

### I. Táblázatkezelés

- 1. Nyisd meg a Dokumentumok/Levelezős verseny/excel feladat.xls fájlt!
- 2. Készíts az adott mappában egy új mappát, melynek neve a Te saját teljes neved legyen, majd mentsd el másként a táblázatot ide, "gyógyszerek.xls" néven!

|    | A          | В          | С         | D     | E     | F     | G     | Н     |          | J     |
|----|------------|------------|-----------|-------|-------|-------|-------|-------|----------|-------|
| 2  | Termék     | Kiszerelés | Termékkód | 1997  | 1998  | 1999  | 2000  | 2001  | 2002     | 2003  |
| 3  | ROLICADE 4 | 12*1 L     | YCB084    | 5851  | 3125  | 2000  | 2600  | 2000  | 1500     | 1000  |
| 4  | ROLICADE 4 |            | YCB110    | 17918 | 13200 | 16000 | 15500 | 14000 | 13000    | 12000 |
| 5  | ROLICADE 4 | 12*1 L     | YCB276    | 13979 | 6443  | 12000 | 13000 | 13000 | 13000    | 13000 |
| 6  | ROLICADE 4 | 4*5 L      | YCC132    | 12820 | 11200 | 15000 | 16000 | 16000 | 16000    | 16000 |
| 7  | KORDEXIN   | 4*5L       | YCT315    | 0     | 3160  | 15000 | 18000 | 20000 | 21000    | 21000 |
| 8  | KORDEXIN   | 12*1L      | YCK410    | 0     | 1920  | 3000  | 5000  | 6000  | 7000     | 7000/ |
| 9  | KORDEXIN   | 4*5 L      | YCK411    | 13635 | 10265 | 0     | 0     | 0     | 0        |       |
| 10 | KORDEXIN   |            | YCB483    | 13635 | 15345 | 18000 | 23000 | 26000 | 28000    | 21/   |
| 11 | KORDEXIN   | 25 L       | YCK448    | 3975  | 1350  | 0     | 0     | 0     | 0        |       |
| 12 | KORDEXIN   | 40*!25 L   | YCC020    | 1652  | 1530  | 1500  | 1400  | 1300  | 1200     | /     |
| 13 | HARSO      | 4*5 L      | YCS546    | 6440  | 7195  | 12500 | 11500 | 10700 | <u> </u> | /     |

3. A táblázat gyógyszerek értékesítési adatait tartalmazza az A2:J35 tartományban a következő adatokkal: termék neve, kiszerelés, termékkód, értékesített mennyiség 1997–2003-ig.

#### 4. Feladatod a következő:

- a. Töröld a kiszerelési adatokat tartalmazó B oszlopot!
- b. Készíts a lista végére (a 36. sorban) egy olyan összegző sort, amelyben az évenként értékesített összmennyiséget számolja ki!
- c. A K oszlopban számítsd ki függvénnyel minden termékre az 1999 utáni évekhez tartozó értékesítési adatok átlagát!
- d. Szúrj be egy új terméket a jelenleg első helyen szereplő termék elé, lásd el tetszőleges adatokkal, és biztosítsd, hogy az eddigi képletek az új terméket is figyelembe vegyék!
- e. Ábrázold a "GOSTIV" nevű termék értékesítési adatait helyben létrehozott vonaldiagramon (grafikonon) a következők szerint:
  - a. A diagram címe "GOSTIV értékesítés (db)" legyen!
  - b. A vonal színe legyen zöld!
  - c. A diagramhoz ne tartozzanak rács- (vezető) vonalak!
- f. Formázd meg a táblázatot a következők szerint:
  - a. A táblázat első sora legyen dőlt és középre igazított!
  - b. Az összegző sor betűmérete legyen a jelenlegi duplája, de az értékek maradjanak olvashatók!
  - c. Állíts be ezres tagolást minden számot tartalmazó cellára az évszámok kivételével! Tizedes értékek ne jelenjenek meg!
- g. A K1-es cellában lévő képlet hibaértéket jelenít meg a cellában. Derítsd ki az okát, majd végezze el azt a módosítást, amely után a képlet jó eredményt ad!
- h. Mentsd el a dokumentumot a megadott néven a megadott helyre!

#### II. Szövegszerkesztés

- 1. Gépeld be és formázd meg az alábbi szöveget a minta szerint!
- 2. Mentsd el a saját mappádba "No-Yell-ow Sun" néven!

VÉDJÜK MEG BŐRÜNKET A JÓL LÁTHATÓ LEÉGÉS ÉS AZ AZONNAL NEM LÁTHATÓ BŐRRÁKOSODÁS ELLEN! DE NEM MINDEGY, HOGYAN.

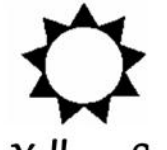

# No-Yell-ow Sun

## A leghatékonyabb védelem az UVA sugarak ellen.

## Nem minden napozótermék egyformán hatásos.

Az No-Yell-ow Sun szabadalmazott fényszűrő rendszere a PRYLEX-A<sup>™</sup> segítségével természetesen véd a leégés ellen, és a <u>leghatékonyabb</u> fényszűrő az UVA sugarak ellen, melyek a fő okozói a sejtek károsodásának és az idő előtti ráncok kialakulásának.

- Különleges összetételének köszönhetően
- hosszú ideig vízálló,
- segít megőrizni a bőr nedvességtartalmát és rugalmasságát.

Bőrgyógyászatilag tesztelt.

További információ: NYS Kft. 1258 Budapest, Halász u. 46. Tel.: 987-5648, Internet: www.nys.com